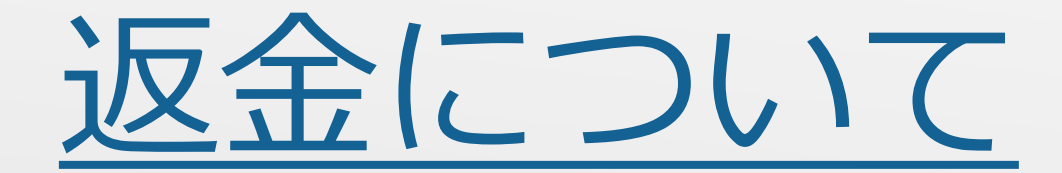

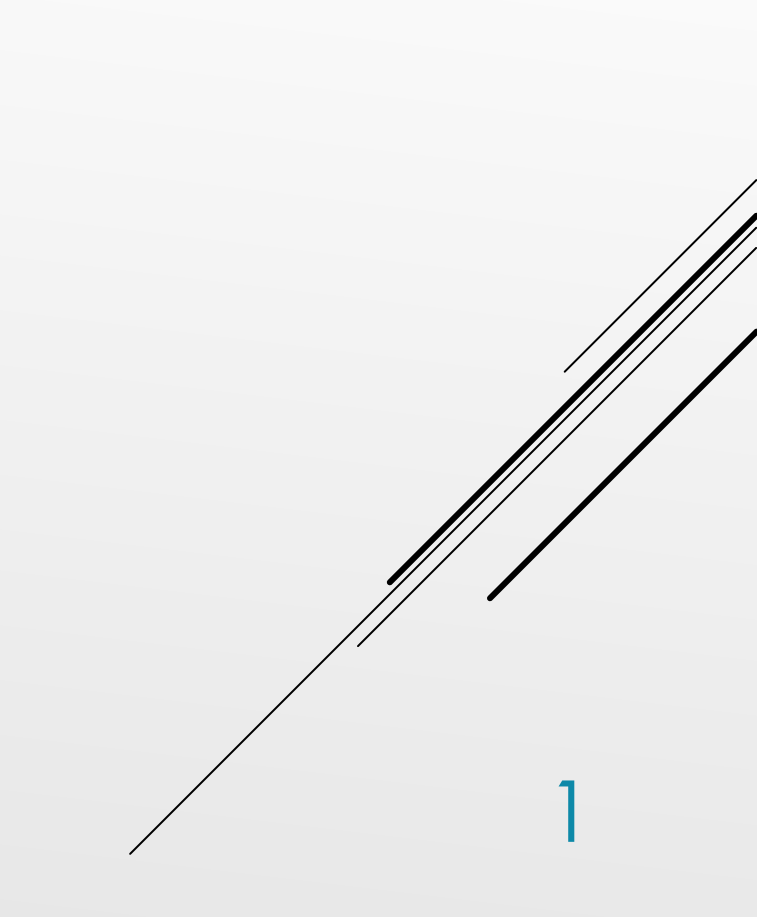

## <返金申請から返金完了まで>

①店舗にて案内されたQRコードまたはURLにアクセスする ②返金申請入力フォームに必要事項を入力・送信する ③店舗より登録確認(完了)メールが届く(自動送信メール) ④『DSKスマート送金』より返金案内メールが届く※20日前後 ⑤メール記載のURLにアクセスし、ログインしてメールアドレスを登録する ⑥ 『DSKスマート送金』より口座登録受付メールが届く ⑦ログインID・パスワードを入力し、金融機関・口座番号を登録する ⑧ご登録後、翌日に返金完了

## QRコードまたはURLにアクセス

### 必須項目を入力いただき「入力内容を確認する」を押して、内容確認後「送信する」を押して完了です。

PC

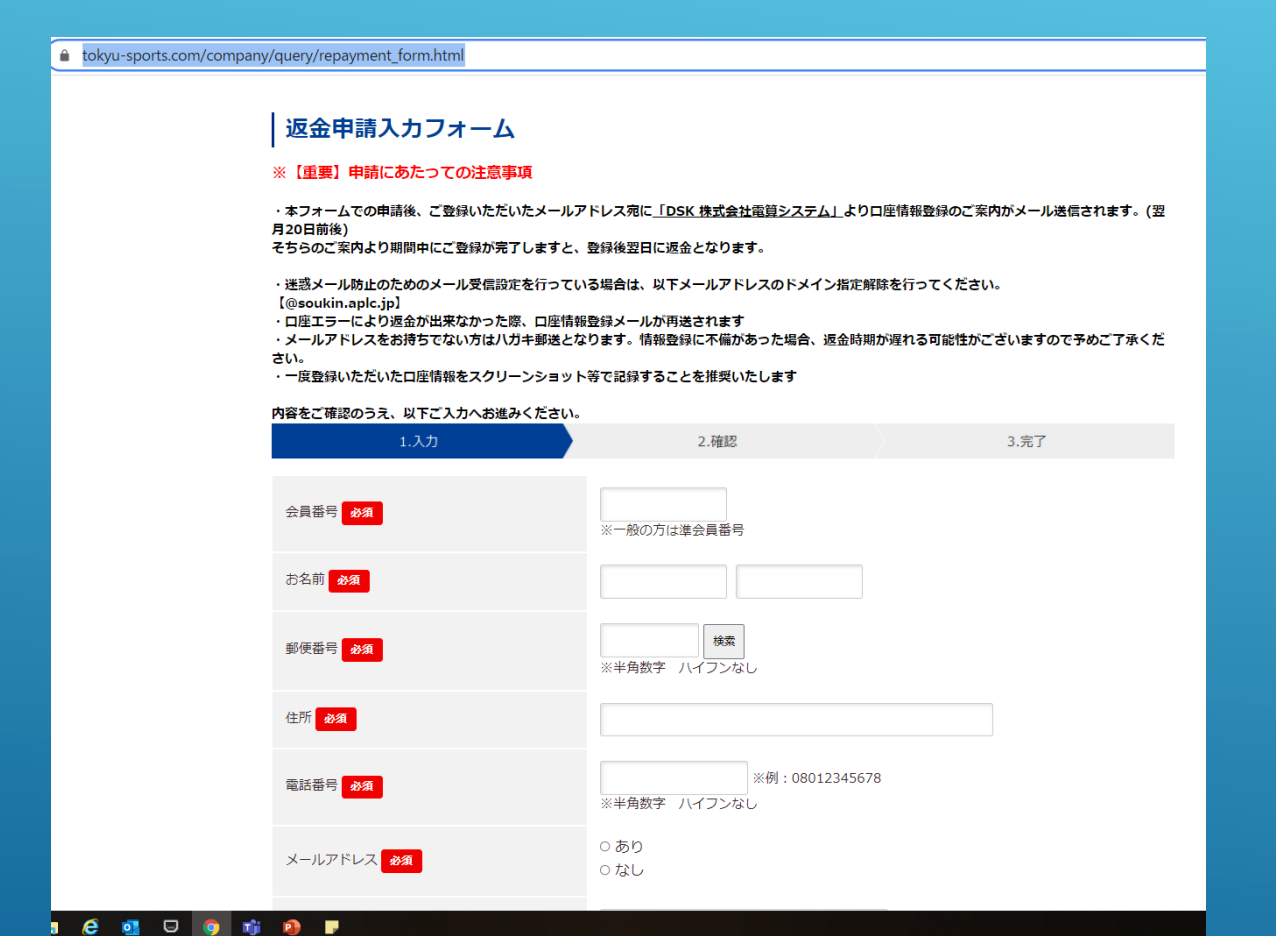

### スマホ

| III docom                                                                                                    | o 4G                                                                                                    | 🔒 toky                                                  | 14:10<br>u-sports.co                                             | m                                                 | 81                                        | % 🛄'                    |
|----------------------------------------------------------------------------------------------------|----------------------------------------------------------------------------------------------------|---------------------------------------------------------|------------------------------------------------------------------|---------------------------------------------------|-------------------------------------------|-------------------------|
| 返金                                                                                                    | 申請ノ                                                                                                    | (カフ                                                     | *-4                                                              | <b>x</b>                                          |                                           |                         |
| ※【重要                                                                                                    | 〕申請に                                                                                                    | こあたっ                                                    | ての注意                                                             | 事項                                                |                                           |                         |
| ・本フォー<br><u>「DSK 株</u><br>ール送信さ<br>そちらのご<br>に返金とな                                                                                                    | ムでの申<br><u>式会社電</u><br>れます。<br>案内より<br>ります。                                                                                                    | 請後、ご<br><u>算システル</u><br>(翌月201<br>期間中に                  | 登録いただ<br><u>ム」</u> より口服<br>日前後)<br>ご登録が完                         | いたメーノ<br>座情報登録<br>了しまする                           | レアドレ<br>縁のご案F<br>と、登録                     | ス宛に<br>内がメ<br>後翌日       |
| ・迷惑メー<br>以下メール<br>【@souki                                                                                                    | ル防止の<br>アドレス<br>n.aplc.j                                                                                                    | ためのメ<br>のドメイ:<br>p】<br>返金が出                             | ール受信設<br>ン指定解除:<br>来なかった                                         | 定を行って<br>を行ってく<br>際 口座(                           | ている場<br>、ださい。<br>青報登録                     | 合は、<br>,<br>メール         |
| <ul> <li>・口座エラ</li> <li>が再送した</li> <li>・メール</li> <li>報登録にして</li> <li>すので度登録</li> <li>ることを推</li> </ul>                                                                                                    | ます<br>ドレスを<br>備があっ<br>ご了承く<br>いただい<br>奨いたし                                                                                                    | お持ちで <sup>が</sup><br>た場合、<br>ださい。<br>た口座情<br>ます         | ない方は八<br>返金時期が<br>報をスクリ                                          | が、1121<br>ガキ郵送と<br>遅れる可能<br>ーンション                 | となりま<br>能性がご<br>ット等で                      | す。情<br>ざいま<br>記録す       |
| <ul> <li>・ 口画</li> <li>・ 加画</li> <li>・ 加画</li>     &lt;</ul>                                                                                                    | ます<br>まして<br>まして<br>まして<br>たた<br>た<br>た<br>た<br>た<br>い<br>変<br>い<br>た<br>で<br>い<br>変<br>い<br>の<br>で<br>の<br>で<br>の<br>で<br>の<br>の<br>の<br>の<br>の<br>の<br>の<br>の<br>の<br>の<br>の<br>の<br>の | お持ちで <sup>か</sup><br>た場合、<br>ださい。<br>た口座情<br>ます<br>、以下ご | ない方はハン<br>返金時期が<br>報をスクリ<br>入力へお進                                | ボ、ロニー<br>ガキ郵送る<br>遅れる可能<br>ーンション<br>みください         | となりま<br>能性がご<br>ット等で<br>い。                | す。情<br>ざいま<br>記録す       |
| <ul> <li>・ロ海ス・レーク・ロック・ロック・ロック・ロック・ロック・ロック・ロック・ロック・ロック・ロッ</li></ul>                                                                                                    | にす<br>ボドレスを<br>がす<br>があまく<br>い<br>変<br>いたし<br>こ<br>、<br>、<br>、<br>、<br>、<br>、<br>、<br>、<br>、<br>、<br>、<br>、<br>、                                                                         | お持ちで、<br>た場合、<br>ださい。<br>た口座情<br>ます<br>、以下ご<br>2        | ネない方は八:<br>返金時期が<br>報をスクリ<br>入力へお進<br>2.確認                       | がキ郵送と<br>遅れる可能<br>ーンション<br>みください                  | となりま<br>能性がご<br>ット等で<br>い。<br>3.完了        | す。情<br>ざいま<br>記録す       |
| <ul> <li>・口座エされの</li> <li>・ 新登の第二人の</li> <li>・ 新設の</li> <li>・ 一ルにの</li> <li>・ 一ルに</li> <li>・ 一次</li> <li>・ 一次</li> <li>・ ・ ・</li> <li>・ ・ ・</li> <li>・ ・</li> <li>・ ・<td>まド備ごい変 認 のうえ</td><td>お持ちで;<br/>た場合、<br/>ださい。<br/>た口座情<br/>ます<br/>、以下ご<br/>2</td><td>本ない方は八:<br/>返金時期が<br/>報をスクリ<br/>入力へお進<br/>2.確認</td><td>ボ、ロビビ<br/>ガキ郵送<br/>ノ<br/>遅れる可<br/>ロ<br/>ンショ・<br/>みくださし</td><td><b>となりま</b><br/>能性がご<br/>ット等で<br/>い。<br/>3.完了</td><td>す。情<br/>ざいま<br/>記録す</td></li></ul> | まド備ごい変 認 のうえ                                                                                                    | お持ちで;<br>た場合、<br>ださい。<br>た口座情<br>ます<br>、以下ご<br>2        | 本ない方は八:<br>返金時期が<br>報をスクリ<br>入力へお進<br>2.確認                       | ボ、ロビビ<br>ガキ郵送<br>ノ<br>遅れる可<br>ロ<br>ンショ・<br>みくださし  | <b>となりま</b><br>能性がご<br>ット等で<br>い。<br>3.完了 | す。情<br>ざいま<br>記録す       |
| ・<br>口座<br>エ<br>ボ<br>再<br>美<br>二<br>和<br>に<br>不<br>零<br>豊<br>で<br>予<br>参<br>調<br>、<br>一<br>に<br>に<br>不<br>考<br>の<br>で<br>予<br>参<br>の<br>で<br>予<br>参<br>の<br>で<br>予<br>参<br>の<br>で<br>予<br>参<br>の<br>で<br>予<br>参<br>か<br>に<br>に<br>不<br>う<br>の<br>で<br>予<br>参<br>か<br>に<br>に<br>不<br>う<br>の<br>で<br>予<br>参<br>う<br>で<br>で<br>う<br>で<br>う<br>る<br>こ<br>と<br>を<br>推<br>に<br>内<br>に<br>不<br>う<br>の<br>で<br>予<br>参<br>う<br>る<br>こ<br>と<br>を<br>推<br>に<br>へ<br>、<br>の<br>で<br>予<br>参<br>参<br>る<br>こ<br>と<br>を<br>推<br>へ<br>に<br>れ<br>、<br>つ<br>に<br>て<br>う<br>の<br>で<br>う<br>の<br>る<br>こ<br>と<br>を<br>推<br>へ<br>れ<br>、<br>つ<br>に<br>て<br>う<br>の<br>で<br>う<br>の<br>る<br>こ<br>と<br>を<br>推<br>れ<br>、<br>の<br>で<br>で<br>ん<br>の<br>で<br>か<br>ー<br>に<br>て<br>か<br>の<br>で<br>の<br>で<br>ん<br>の<br>で<br>の<br>で<br>の<br>で<br>か<br>の<br>で<br>の<br>で<br>の<br>で<br>の<br>で<br>の<br>で<br>の<br>で<br>の<br>で<br>の<br>で<br>通<br>の<br>で<br>の<br>で<br>の<br>で<br>通<br>の<br>で<br>の<br>で<br>通<br>の<br>で<br>の<br>で<br>の<br>で<br>の<br>で<br>の<br>で<br>の<br>で<br>通<br>の<br>で<br>の<br>で<br>の<br>で<br>の<br>で<br>の<br>で<br>の<br>で<br>の<br>で<br>の<br>で<br>の<br>で<br>の<br>で<br>の<br>で<br>の<br>で<br>の<br>で<br>の<br>で<br>の<br>で<br>の<br>で<br>の<br>で<br>の<br>の<br>の<br>た<br>つ<br>で<br>の<br>の<br>の<br>の<br>つ<br>の<br>つ<br>の<br>つ<br>の<br>つ<br>の<br>つ<br>の<br>つ<br>の<br>つ<br>の<br>つ<br>の<br>つ<br>の<br>つ<br>つ<br>の<br>つ<br>つ<br>つ<br>の<br>つ<br>の<br>つ<br>の<br>つ<br>の<br>つ<br>の<br>つ<br>の<br>つ<br>の<br>つ<br>の<br>つ<br>つ<br>の<br>つ<br>の<br>つ<br>の<br>つ<br>の<br>つ<br>の<br>つ<br>の<br>つ<br>の<br>つ<br>の<br>つ<br>の<br>つ<br>の<br>つ<br>の<br>つ<br>の<br>つ<br>つ<br>の<br>つ<br>つ<br>つ<br>の<br>つ<br>の<br>つ<br>の<br>つ<br>の<br>つ<br>の<br>つ<br>つ<br>つ<br>つ<br>つ<br>つ<br>つ<br>つ<br>つ<br>つ<br>つ<br>つ<br>つ                                                                                                    | まド備ごい奨 認 つうえ<br>かうたたし<br>の 方 は                                                                                                    | お持ちです。<br>たた <b>口座情</b><br>ます<br>以下で、<br>2<br>準会員       | ない方は八<br>が<br>酸<br>酸<br>な<br>スクリ<br>入力へお進<br>2.確認<br>二<br>番<br>号 | ガキ郵送2<br>遅れる可<br>「<br>ーンショ・<br>みください              | となりま<br>能性がご<br>ット等で<br>い。<br>3.完了        | す。情<br>ざいま<br>記録す       |
| ・<br>「<br>南<br>二<br>一<br>に<br>不<br>報<br>豊<br>の<br>で<br>予<br>参<br>調<br>二<br>一<br>に<br>不<br>予<br>の<br>で<br>予<br>参<br>の<br>で<br>予<br>参<br>の<br>で<br>予<br>参<br>の<br>で<br>予<br>参<br>の<br>で<br>予<br>参<br>の<br>で<br>予<br>参<br>の<br>で<br>予<br>参<br>の<br>で<br>予<br>の<br>で<br>予<br>参<br>の<br>で<br>予<br>の<br>う<br>の<br>で<br>予<br>参<br>の<br>で<br>う<br>の<br>で<br>う<br>る<br>こ<br>と<br>た<br>不<br>の<br>で<br>う<br>の<br>る<br>こ<br>と<br>た<br>不<br>の<br>で<br>う<br>の<br>る<br>こ<br>と<br>た<br>不<br>の<br>う<br>の<br>る<br>こ<br>と<br>た<br>で<br>値<br>で<br>う<br>の<br>で<br>う<br>の<br>る<br>こ<br>と<br>た<br>で<br>値<br>で<br>う<br>の<br>で<br>う<br>の<br>る<br>こ<br>と<br>た<br>で<br>値<br>で<br>う<br>の<br>で<br>う<br>の<br>で<br>う<br>の<br>る<br>こ<br>と<br>た<br>た<br>で<br>値<br>で<br>う<br>の<br>で<br>う<br>の<br>た<br>二<br>ん<br>二<br>ん<br>つ<br>に<br>う<br>の<br>で<br>う<br>の<br>で<br>う<br>の<br>で<br>う<br>の<br>で<br>の<br>で<br>値<br>で<br>値<br>で<br>値<br>で<br>通<br>で<br>一<br>の<br>で<br>う<br>の<br>で<br>う<br>の<br>で<br>う<br>の<br>で<br>う<br>の<br>で<br>の<br>で<br>値<br>で<br>の<br>で<br>の<br>で<br>の<br>で<br>の<br>で<br>の<br>で<br>う<br>の<br>で<br>う<br>の<br>っ<br>の<br>て<br>う<br>の<br>た<br>つ<br>で<br>の<br>で<br>の<br>で<br>の<br>で<br>の<br>で<br>の<br>で<br>の<br>で<br>の<br>の<br>っ<br>の<br>っ<br>の<br>っ<br>の<br>っ<br>の<br>っ<br>の<br>っ<br>の<br>っ<br>の<br>ろ<br>の<br>っ<br>の<br>の<br>ろ<br>の<br>っ<br>の<br>っ<br>の<br>っ<br>の<br>っ<br>の<br>ろ<br>の<br>う<br>の<br>っ<br>の<br>つ<br>の<br>つ<br>の<br>つ<br>の<br>つ<br>の<br>つ<br>の<br>つ<br>の<br>つ<br>の<br>つ<br>の<br>つ<br>の<br>つ<br>の<br>つ<br>の<br>つ<br>の<br>つ<br>つ<br>の<br>つ<br>の<br>つ<br>の<br>つ<br>の<br>つ<br>の<br>つ<br>の<br>つ<br>の<br>つ<br>の<br>つ<br>の<br>つ<br>の<br>つ<br>の<br>つ<br>の<br>つ<br>の<br>つ<br>の<br>つ<br>つ<br>の<br>つ<br>つ<br>つ<br>つ<br>つ<br>つ<br>つ<br>つ<br>つ<br>つ<br>つ<br>つ<br>つ                                                                                                    | まド備ごい奨 認 の うえ<br>の 方 は                                                                                                    | お持ちで;<br>たた<br>たた<br>ます<br>以下で、<br>2<br>準<br>会員         | ない方は八<br>広<br>返金時期が<br>報をスクリ<br>入力へお進<br>2.確認                    | が、「」」<br>ガキ郵送と<br>遅れる可<br>「<br>ーンショ・<br>みください     | となりま<br>能性がご<br>ット等で<br>い。<br>3.完了        | す。情<br>ざいま<br>記録す<br>必須 |
| <ul> <li>・ロ再三・「「「」」」</li> <li>・ロ再三・「」」</li> <li>・「報告の「定ちる」</li> <li>・「「」」</li> <li>・「」」</li> <li>・「」</li> <li>・「」</li> <li>・」</li> <li>・」</li> <li>・」</li></ul>                                                                                                    | まドレスあっく<br>にすしてあっていいたが<br>いいただいの<br>の方は<br>の方は                                                                                                    | お持ちで、<br>おたださロ座情<br>、<br>以下で、<br>2<br>準会員<br>名          | (本63) フル<br>ない方はハ<br>返金時期が<br>報をスクリ<br>入力へお進<br>2.確認             | が、「」」<br>ガキ郵送と<br>遅れる可<br>ゴ<br>ーンショ<br>、<br>みくださし | となりまで<br>水<br>か<br>3.完了<br>【              | す。情<br>ざいま<br>記録す<br>必須 |

店舗から登録確認(完了)メールが届きます。

# 『DSKスマート送金』手続き(メールアドレス登録について)

先般、ご案内いたしました●●●のご返金について、 銀行振込での送金を行わせていただきたくご案内いたします。 下記に貴方様への送金額をご案内致しますのでご確認ください。

#### 問い合わせ番号:00000 お客様名:00000様 返金額:000000円

お手続きについては、下記の手順にしたがって行ってください。

(携帯電話でのお手続き) 下記アドレス宛に空メールをご送信ください。 折り返しメールにて ご登録URLをご連絡します。 abc@soukin.aplc.jp/XXXX メール送信後、しばらくしてもメールが届かない場合には以下の 内容をご確認ください。

・ドメイン指定受信を設定している場合は、aplc.jpを指定に加えてください。

・迷惑メール(URLリンク付き)設定をしている場合には設定の変更をしてください。

(パソコンでのお手続き) 下記受付フォームにアクセスしてください。 本案内記載のログインID・パスワードにてログイン後に連絡先の メールアドレスをご入力ください。折り返しメールにてご登録URLを ご連絡します。

https://soukin.aplc.jp/ml/XXXXXXX

尚、パソコン等でのアクセスできる環境が無い場合や、その他 お手続きに関する不明点などがございましたら下記のサービス センターまでお問い合わせください。

■お問い合わせ先 ×××××

QRコードを読み取ってご登録いただいたメールアドレスに 『DSKスマート送金』からメールが届きます。※20日前後 送金額をご確認いただき、『受付フォーム』にアクセスして ください。 届いたメールに記載してあるログインID・パスワードで ログインしていただき、メールアドレスを登録、送信して

ください。

## 『DSKスマート送金』手続き(口座登録について)

『DSKスマート送金』にご登録いただいたアドレスにメールが届きます。 メール受信後24時間以内に記載のURLにアクセスしていただき口座のご登録をお願いします。 お手続き完了後、ご登録いただいた口座に順次送金されます。

※送金できなかった場合は、再登録依頼メールが届きます※摘要は、『トウキュウスポーツシステム(カ』となります

■問い合わせ先 DSK送金サービスセンター 0120-982-699 ※土日祝をのぞく月~金9時~17時

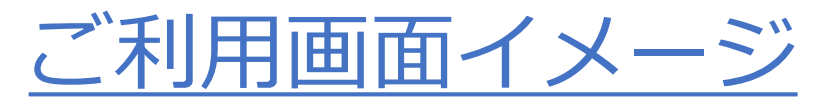

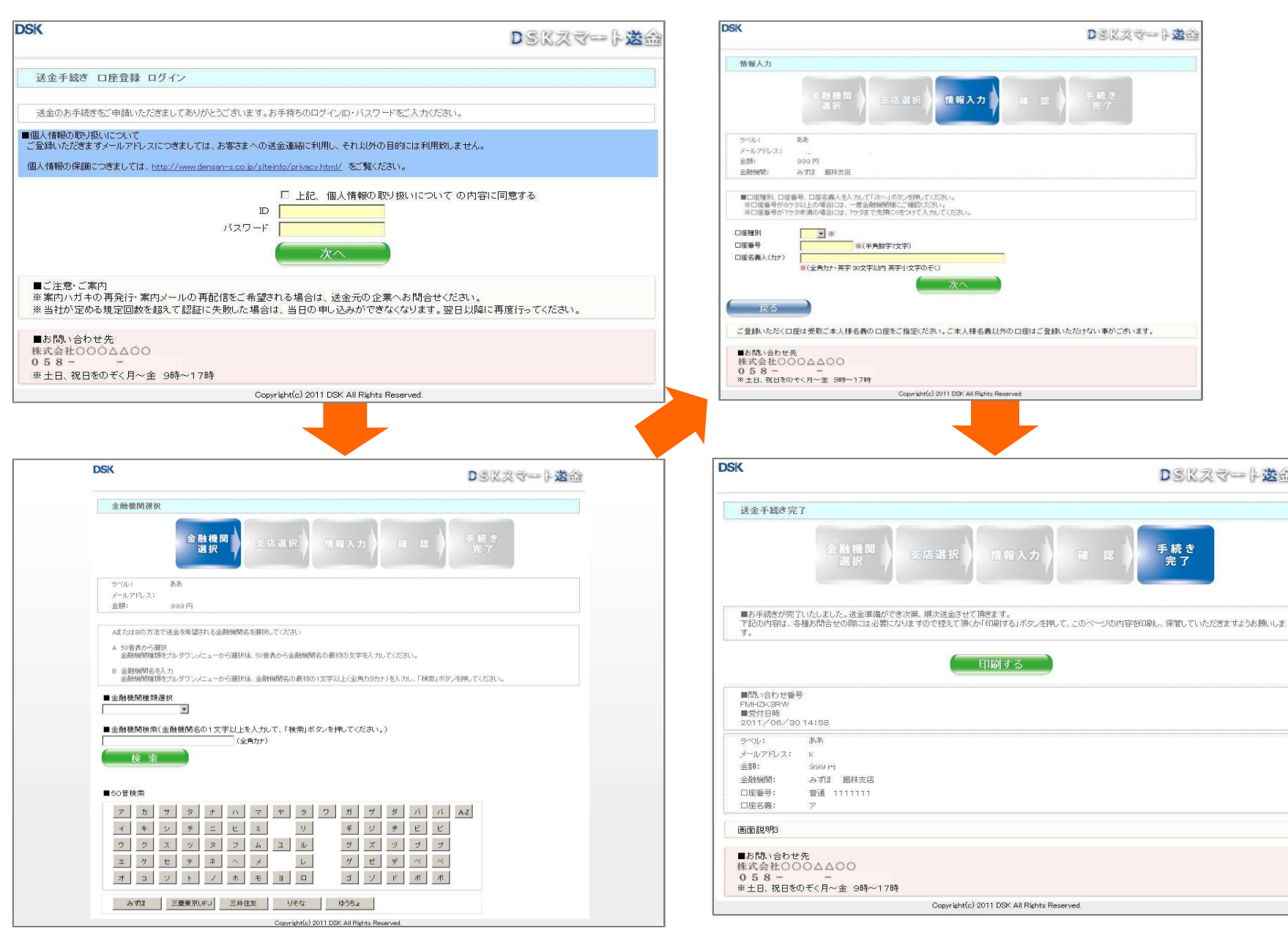

| DS<br>送<br>グ<br>イ         | INTER<br>Kス<br>手続<br>ン   | マーき                                          | -ト<br>ロ      | 送座           | <sup>■</sup> 金登 | 録           | 4             |          |
|---------------------------|--------------------------|----------------------------------------------|--------------|--------------|-----------------|-------------|---------------|----------|
| 送たざ案しス。                   | のきまハしー                   | 手し。キロを                                       | きあ内おイ入       | をリメ知ンカ       | ごが一らIく          | 申とルせロだ      | 請う又い・さ        | いごはたパい   |
| 個人<br>個人<br>つい            | 情報<br>情報<br>てを           | の低保護                                         | 護<br>の<br>覧く | に取だ          | つ<br>り<br>さ     | い<br>扱<br>い | てい。           | はに       |
| 図<br>の <sup>1</sup><br>ログ | 上言 取 存 に                 | 己、いてので、「「」の「」ので、「」の「」ので、「」ので、「」ので、「」ので、「」ので、 | 個にすっ         | 人つる          | 清               | 報て          | 保<br><i>O</i> | 護        |
| パス                        | ワー                       | - ド                                          |              |              |                 |             |               |          |
| 次へ                        |                          |                                              |              |              |                 |             |               |          |
| 次 ■※内さ業※超はな再              | 注内一るお社て当な行意ハル場問が認日りっ     | ・ガの合合定証のまて                                   | 案の配、くる失し。だ   | 内再信送だ規敗込翌さ   | 発を金さ定しみ日い       | 行ご元い回たが以。   | ・希の。数場で降      | 案望企 を合きに |
| 次 ■※内さ業※超はな再 ■            | 注内一るお社て当な行 問意ハル場問が認日りっ い | ・ガの合合定証のまて 合                                 | 家の配、くる失し。だせ  | 内再信送だ規敗込翌さ 先 | 発を金さ定しみ日い       | 行ご元い回たが以。   | ・希の。数場で降      | 案望企を合きに  |

DSKスマート送台

DSKスマート送命

手続き 完了

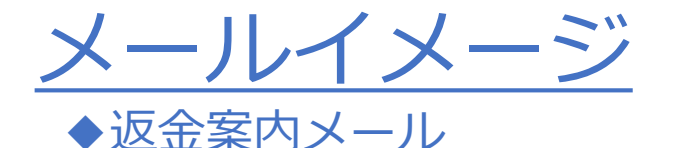

先般、ご案内いたしました●●●のご返金について、 銀行振込での送金を行わせていただきたくご案内いたします。 下記に貴方様への送金額をご案内致しますのでご確認ください。

#### 問い合わせ番号:00000 お客様名:00000 様 返金額:00000000000

お手続きについては、下記の手順にしたがって行ってください。

#### (携帯電話でのお手続き)

下記アドレス宛に空メールをご送信ください。 折り返しメールにて ご登録URLをご連絡します。

#### abc@soukin.aplc.jp/XXXX

メール送信後、しばらくしてもメールが届かない場合には以下の 内容をご確認ください。

・ドメイン指定受信を設定している場合は、aplc.jpを指定に加えてください。

・迷惑メール(URLリンク付き)設定をしている場合には設定の変更をしてください。

(パソコンでのお手続き) 下記受付フォームにアクセスしてください。 本案内記載のログインID・パスワードにてログイン後に連絡先の メールアドレスをご入力ください。折り返しメールにてご登録URLを ご連絡します。

#### https://soukin.aplc.jp/ml/XXXXXXX

尚、パソコン等でのアクセスできる環境が無い場合や、その他 お手続きに関する不明点などがございましたら下記のサービス センターまでお問い合わせください。

■お問い合わせ先 ×××××

## ◆口座登録受付メール

●●●のご返について、送金のお手続きをご申請いただきましてありがとうございます。 お手数ですが、下記のURLにアクセスし送金先口座の登録を行ってください。

#### https://soukin.aplc.jp/rm/xxxxxxx

※お手続き可能時間 0:00~24:00

#### ※ご注意ください お受取人名様と異なる口座名義のご登録はできません。

[お手続き案内] http://soukin.aplc.jp/guide

尚、お手続きに関するご不明点などございましたら下記のサービスセンターまでお問い合わせください。

#### ■お問い合わせ先 ×××××

※このメールはシステムより自動配信されています。返信は受付できませんので、ご了承ください。

### ◆口座再登録依頼メール

先般、●●●のご返についてお手続きを頂きましたが、ご指定の口座に振込することができませんでした。再度、以下のURLより、振込依頼のお手続きをお願いいたします。

#### https://soukin.aplc.jp/rm/yyyyyyyyyyy ※お手続き可能時間 0:00~24:00

尚、お手続きに関するご不明点などございましたら下記のサービスセンターまでお問い合わせください。

#### ■お問い合わせ先 ×××××